# Sistema Expediente Electrónico (SEE)

# Consultar reparticiones o usuarios

Una vez que se accedió al *Sistema de Expediente Electrónico*, se muestra la pantalla de inicio de <u>Escritorio Único</u>.

1- En las solapas del módulo Escritorio Único se deberá seleccionar "Consultar Usuarios"

| Gestió<br>Escrito               | n Document<br>rio Único<br>sonales Con | al Electrónica     | ficación Cons    | ulta Usuarios | Ingrese e  | número GDE  |                | Q 🕇 🖪  | ALUMNOU | IBA4 🔺 | eumig  | :14 |
|---------------------------------|----------------------------------------|--------------------|------------------|---------------|------------|-------------|----------------|--------|---------|--------|--------|-----|
| Tareas                          |                                        |                    |                  |               |            |             |                |        | O Siste | mas HN | ILCLOU | D   |
| Ais Tareas B                    | uzón Grupal                            | Configuración de l | ouzones          |               |            |             |                |        | Módulo  | Alerta | Aviso  | Ir  |
|                                 |                                        | 1                  | Tareas Pendiente | es            |            | Promedio de | Fareas en días |        | GEDO    | 0      | 68     | •   |
| Sistema                         | Total                                  | < 10 días          | < 30 días        | <= 100 días   | > 100 días |             | > 100 días     | Acción | 0000    | 0      | 0      | •   |
| GEDO                            | 860                                    | 19                 | 32               | 106           | 703        | 50          | 280            | •      | EE      | 0      | 22     |     |
| CC00                            | 351                                    | 9                  | 12               | 43            | 287        | 49          | 320            | •      |         |        |        |     |
| EE                              | 325                                    | 22                 | 15               | 72            | 216        | 42          | 231            | •      |         |        |        |     |
| Mis Supervisa<br>ed no tiene pe | idos<br>irsonal a cargo                |                    |                  |               |            |             |                |        |         |        |        |     |

- 2- Una vez seleccionado, se muestra la siguiente pantalla, ofreciendo 2 opciones:
- 2.1- Buscar por el nombre de un usuario

| Gestión Documental Electrónica<br>Escritorio Único | Ingrese el número GDE             | Q 🕇 🖪 | MCANTERO 🛔 🌲 🏭 🖨 |
|----------------------------------------------------|-----------------------------------|-------|------------------|
| Ini io Datos Personales Configuración Administraci | ón Notificación Consulta Usuarios |       |                  |
| Nombre / Apellido o Usuario Buscar Sector Q        | Buscar Repartición                |       | Q Buscar         |

2.2- Buscar por una repartición

**2.1- Buscar por nombre de usuario:** se puede escribir el nombre y apellido o el alias de la cuenta del Sistema GDE

#### 2.2- Buscar por una repartición: se puede buscar una repartición por

3) su nombre, 4) por su nomenclatura o 5) se puede consultar por Jurisdicción

3- **Buscar por nombre de la repartición:** se escribe en el campo el nombre directamente.

#### Ejemplo: Mesa

(a los fines de encontrar la repartición, se sugiere se utilice una sola palabra, dado que las reparticiones pueden denominarse de manera diferente en otras Jurisdicciones)

3.1-El Sistema GDE mostrará la lista de todas las "Mesa de Entradas" que están cargadas en el sistema, es decir, de todas las Jurisdicciones (Facultades, Hospitales, Rectorado, Escuelas Medias, Institutos, etc.) dependientes de la UBA.

| Gestión Documen<br>Escritorio Único | tal Electrónica Ingre        | se el número GDE 🔍 🕇 🖪 USUARIO 🔺 🌲<br>eumig-         |
|-------------------------------------|------------------------------|------------------------------------------------------|
| Inicio Datos Personales Configurad  | ión Notificación Consulta Us | uarios                                               |
| Filtros de Consulta                 |                              |                                                      |
| Nombre / Apellido o Usuario         | Buscar Repartición           | Q Busca                                              |
| Buscar Sector Q                     | Mesa                         |                                                      |
|                                     | « < 1 /3                     | > >> [1-10/27]                                       |
|                                     | Código                       | Nombre                                               |
|                                     | DDMEA#CBC                    | Dirección de Despacho, Mesa de Entradas y Archivo    |
|                                     | DEMEAT#REC                   | Departamento de Mesa de Entrada y Archivo de Títulos |
|                                     | DEMESA#LANARI                | Departamento de Mesa de Entradas                     |
|                                     | DEMGED#HCLINICAS             | DEPARTAMENTO DE MESA GENERAL DE ENTRADAS Y DESPACHO  |
|                                     | DIMEDA#SA_FI                 | Dirección de Mesa de Entradas, Despacho y Archivo    |
|                                     | DMA#SSTIC_FI                 | División Mesa de Ayuda                               |
|                                     | DME#CNBA                     | Mesa de entradas                                     |
|                                     | DME#DOSUBA                   | División Mesa de Entradas                            |
|                                     | DME#FCE                      | Dirección de Mesa de Entradas                        |
|                                     | DME#FFYL                     | Dirección de Mesa de Entradas                        |
|                                     | 27                           |                                                      |

3.2-Se deberá buscar la dependencia de nuestra Jurisdicción (FMED), utilizando el paginador hasta encontrar la correcta:

| « < 1 /3         | > >>                                                 | [1-1 |
|------------------|------------------------------------------------------|------|
| Código           | Nombre                                               |      |
| DDMEA#CBC        | Dirección de Despacho, Mesa de Entradas y Archivo    |      |
| DEMEAT#REC       | Departamento de Mesa de Entrada y Archivo de Títulos |      |
| DEMESA#LANARI    | Departamento de Mesa de Entradas                     |      |
| DEMGED#HCLINICAS | DEPARTAMENTO DE MESA GENERAL DE ENTRADAS Y DESPACH   | D    |
| DIMEDA#SA_FI     | Dirección de Mesa de Entradas, Despacho y Archivo    |      |
| DMA#SSTIC_FI     | División Mesa de Ayuda                               |      |
| DME#CNBA         | Mesa de entradas                                     |      |
| DME#DOSUBA       | División Mesa de Entradas                            |      |
| DME#FCE          | Dirección de Mesa de Entradas                        |      |
| DME#FFYL         | Dirección de Mesa de Entradas                        |      |

3.3- Para asegurarse que la repartición tiene usuarios activos, se selecciona la repartición y luego seleccionar "Buscar"

| <b>UBA</b> Gestion Documental Electrónica                                                               | Ingrese el número GDE 🛛 🔍 🕂 🖪 USUARIO 🔮 🐥 🇮 🛙 |
|----------------------------------------------------------------------------------------------------|-----------------------------------------------|
| do Buenos Aires ESCRILORIO UNICO                                                                        | eumig-27-dhs                                  |
|                                                                                                    |                                               |
|                                                                                                    |                                               |
| nicio Datos Personales Configuración Notificación                                                       | Consulta Usuarios                             |
| nicio Datos Personales Configuración Notificación                                                       | Consulta Usuarios                             |
| nicio Datos Personales Configuración Notificación<br>Filtros de Consulta                                | Consulta Usuarios                             |
| nicio Datos Personales Configuración Notificación<br>Filtros de Consulta                                | Consulta Usuarios                             |
| nicio Datos Personales Configuración Notificación<br>Filtros de Consulta<br>Nombre / Apellido o Usuario | Consulta Usuarios                             |

3.4- El Sistema mostrará el listado de usuarios asignados a dicha dependencia:

|                                           | estión Documenta<br>critorio Único | l Electrónica     | in                          | grese el número GDE     | Q +         | usuario | 🔺 🌲 🏭 🕞<br>eumig-27-dhsdc |
|-------------------------------------------|------------------------------------|-------------------|-----------------------------|-------------------------|-------------|---------|---------------------------|
| Inicio Datos Perso<br>Filtros de Consulta | nales Configuraciór                | n Notificación Co | nsulta Usuarios             |                         |             |         |                           |
| Nombre / Apellido o<br>Buscar Sector      | Usuario Q                          | DMEA#FI           | MED Q                       |                         |             |         | Q Buscar                  |
| « < 1 /2                                  | 2 > >                              |                   |                             |                         |             |         | [1-10/15]                 |
| Nombre y Apellido                         | C.U.I.T.                           | Nombre de Usuario | Sello                       | Correo Electrónico      | Repartición | Sector  | Acciones                  |
| Adriana Elisa<br>Fraticelli               | 23263286804                        | AFRATICELLI       | Asistente<br>Administrativa | afraticelli@fmed.uba.ar | DMEA#FMED   | PVD     | ⊙<br>∎                    |
| Alfredo Ruben<br>Casaretto                | 20123700326                        | RCASARETTO        | Auxiliar<br>Administrativo  | rcasaretto@fmed.uba.ar  | DMEA#FMED   | PVD     | O                         |
| Ariel Orlando Najmias                     | 20205694693                        | ANAJMIAS          | Jefe de<br>Departamento     | anajmias@fmed.uba.ar    | DMEA#FMED   | PVD     | O                         |
| Camila Farias                             | 27387070899                        | CFARIAS           | Auxiliar<br>Administrativa  | cfarias@fmed.uba.ar     | DMEA#FMED   | PVD     | 0                         |
| FELIPE ALFREDO<br>BAZAN                   | 20130035311                        | FBAZAN            | Supervisor Operativo        | fbazan@fmed.uba.ar      | DMEA#FMED   | PVD     | 0                         |

**<u>4-Buscar por el código de la repartición:</u>** si se conoce el código o nomenclatura de la repartición se escribe en el campo el nombre directamente.

Si la nomenclatura es correcta, el *Sistema GDE* mostrará la repartición con ese nombre. Se selecciona y luego "Buscar"

| Gestión Documental Electrónic<br>Escritorio Único                                                                         | a                                                                            | Ingrese el número GDE                        | Q 🕇 🖪 | USUARIO 📥 🌲 🇮 🕞<br>eumig-27-dhsdc |
|----------------------------------------------------------------------------------------------------|------------------------------------------------------------------------------|----------------------------------------------|-------|-----------------------------------|
| Inicio Datos Personales Configuración Notificaci<br>Filtros de Consulta<br>Nombre / Apellido o Usuario<br>Buscar Sector Q | ón Consulta Usuarios<br>Buscar Repartición<br>DRH#FMED<br>Código<br>DRH#FMED | Q<br>Nombre<br>Dirección de Recursos Humanos |       | Q Buscar                          |

### 5- Consultar reparticiones por Jurisdicción

El Sistema nos permite visualizar todas las reparticiones de una Jurisdicción, puede ser de Rectorado, Facultades, Hospitales, Institutos, Escuelas, etc.

5.1- En el cuadro de texto, se debe tipear "*FMED*" y el Sistema automáticamente traerá todas las reparticiones de nuestra Jurisdicción.

5.2- Se navega por el paginador de pantallas, hasta encontrar la repartición que se busca

| <b>UBA</b> Gestión Documental El<br>Escritorio Único | ectrónica                      | Ingrese el número GDE 🔍 🔍 🕇 🖪                          | USUARIO 📥 🌲 🛔 |
|------------------------------------------------------|--------------------------------|--------------------------------------------------------|---------------|
| iicio Datos Personales Configuración                 | Notificación Consulta Usuarios |                                                        |               |
| Nombre / Apellido o Usuario                          | Buscar Repartición             | Q                                                      | Q Buscar      |
| Buscar Sector Q                                      | FMED                           | +                                                      |               |
|                                                      |                                | > »                                                    | 10 / 247 ]    |
|                                                      | Código                         | Nombre                                                 |               |
|                                                      | ADD#FMED                       | Área de Digitalización                                 |               |
|                                                      | ASL#FMED                       | Secretaría de Asuntos Legales                          |               |
|                                                      | AT#FMED                        | Asesoría Técnica                                       |               |
|                                                      | BMO#FMED                       | Biblioteca Central Juan Jose Montes de Oca dependiente |               |
|                                                      | CAFI#FMED                      | Cátedra I de Fisiología                                |               |
|                                                      | CAI#FMED                       | Cátedra I de Anatomía                                  |               |
|                                                      | CAII#FMED                      | Cátedra II de Anatomía                                 |               |
|                                                      | CAIII#FMED                     | Cátedra III de Anatomía                                |               |
|                                                      | CBCHI#FMED                     | Cátedra I de Biología Celular e Histología             |               |
|                                                      | CBCHII#FMED                    | Cátedra II de Biología Celular e Histología            |               |
|                                                      | 247                            |                                                        |               |

5.3-Una vez encontrada la repartición deseada, se selecciona y luego "Buscar"

| UBA Gestión Documental Electrónica<br>Escritorio Único                                      | Ingrese el número GDE Q + 🖪 USUARIO 🔺 🐥 🇮 🖙<br>eumig-27-dhada |
|---------------------------------------------------------------------------------------------|---------------------------------------------------------------|
| Inicio Datos Personales Configuración Notificación Consulta Usuarios<br>Filtros de Consulta |                                                               |
| Nombre / Apellido o Usuario Buscar Sector Q                                                 | Q Buscar                                                      |

5.4-El Sistema GDE mostrará todos los usuarios activos en esa repartición.

|                                           | estión Document<br>critorio Único | al Electrónica     |                            | Ingrese el número GDE | Q +         | 🔥 USUARIO Å | 🜲 🏭 🗭<br>eumig-27-dhsdc |
|-------------------------------------------|-----------------------------------|--------------------|----------------------------|-----------------------|-------------|-------------|-------------------------|
| Inicio Datos Perso<br>Filtros de Consulta | nales Configuraci                 | ón Notificación Co | nsulta Usuarios            |                       |             |             |                         |
| Nombre / Apellido o<br>Buscar Sector      | Usuario<br>Q<br>2 > »             | DAL#FME            | ED                         | ۹                     |             |             | <b>A</b> Buscar         |
| Nombre y Apellido                         | C.U.I.T.                          | Nombre de Usuario  | Sello                      | Correo Electrónico    | Repartición | Sector      | Acciones                |
| Carlos Esteban Motta<br>Penaloza          | 20222782938                       | CMOTTA             | Jefe de<br>Departamento    | cmotta@fmed.uba.ar    | DAL#FMED    | PVD         | 0<br>                   |
| Dana Soledad Feula                        | 27293921496                       | DFEULA             | Auxiliar<br>Administrativa | dfeula@fmed.uba.ar    | DAL#FMED    | PVD         | Ø                       |
| Elvira VILCHE                             | 27205201667                       | VVILCHE            | Auxiliar<br>Administrativa | vvilche@fmed.uba.ar   | DAL#FMED    | C_BIOMEDICO | Ø                       |

## Aviso:

Al seleccionar una repartición, puede que el Sistema GDE nos informa que "*No se han encontrado registros para los parámetros ingresados*", esto significa que esa repartición no tiene usuarios asignados a esa repartición.

| Gestión Documenta<br>Escritorio Único                        |                                             | Ingrese el número GDE                      | Q + I | MCANTERO |           |
|--------------------------------------------------------------|---------------------------------------------|--------------------------------------------|-------|----------|-----------|
|                                                              | Mensaje                                     | ×                                          |       |          |           |
| Inicio Datos Personales Configuración<br>Filtros de Consulta | Administración<br>No se han e<br>parámetros | ncontrado registros para los<br>ingresados |       |          |           |
| Nombre / Apellido o Usuario Buscar Sector Q                  | C                                           | ОК                                         |       |          | Q, Buscar |
| Nombre y Apellido C.U.I.T.                                   |                                             |                                            |       |          | Acciones  |
| Resultados: 0                                                |                                             |                                            |       |          |           |